## SOLICITAÇÃO DE FÉRIAS

## REMANESCENTES

### CLIQUE EM "INICIAR PROCESSO"

| Controle de Processos                                                                     | Controle       | e de Processos        |                   |                      |                |                        |   |         |                        |
|-------------------------------------------------------------------------------------------|----------------|-----------------------|-------------------|----------------------|----------------|------------------------|---|---------|------------------------|
| Iniciar Processo                                                                          |                |                       |                   |                      |                |                        |   | Г       | •                      |
| Retorno Programado                                                                        | - 🛃 🏜          | I 🗣 👔 🛅 💽 🛞           |                   |                      |                |                        |   | L       | •                      |
| Pesquisa                                                                                  |                |                       |                   |                      |                |                        |   |         |                        |
| Base de Connecimento                                                                      | Ver todos os   | processos 🔻           |                   | Ver processos atribu | uídos a mim    | Ver por marcadores     |   | N       | ∕isualização detalhada |
| Modelos Eavoritos                                                                         |                |                       |                   |                      |                |                        |   |         |                        |
|                                                                                           |                | 1                     | • P P             |                      |                |                        |   |         |                        |
| Blocos de Assinatura / / /                                                                | Filtrar tabela | Limpar filtro         | 20.4              | ogistros 20 a 20;    | Filtrar tabela | Limpar filtro          |   |         | 19 registree:          |
| Biocos de Reuniao                                                                         |                | Becebidos             | 301               | Prazo A Dias         |                | Gerados                |   | ♠ Draz/ | Dias                   |
| Contatos                                                                                  |                | 19 022 018003/2018-15 | (tatiana germano) | The Plas             |                | 19 022 076447/2018-67  | • | ♥ TTUE  |                        |
| Processos Sobrestados                                                                     |                | 19.022.0309/4/2019-08 | (tatiana.germano) |                      |                | 19.022.01044112010-01  |   |         |                        |
| Acompanhamento Especial                                                                   |                | 19.022.070567/2018-51 | (tatiana.germano) |                      |                | 19.022.004002/2019-11  |   |         |                        |
| Marcadores                                                                                |                | 19.022.027939/2019.18 | (tatiana.germano) |                      |                | 19.022.031619/2019.54  |   |         |                        |
| Pontos de Controle                                                                        |                | 19.002.027959/2019-10 | (tatiana.germano) |                      |                | 19.022.031379/2019-04  |   |         |                        |
| Estatísticas >                                                                            |                | 19.009.033902/2019-02 | (tatiana.germano) |                      |                | 19.022.031373/2019-50  |   |         |                        |
| Grupos •                                                                                  |                | 19.022.011200/2010-03 | (aliana.germano)  |                      |                | 19.022.025000/2018-05  |   |         |                        |
| Relatórios 🕨                                                                              |                | 19.022.010321/2019-02 | (silva.patricia)  |                      |                | 19.022.003493/2010-40  |   |         |                        |
|                                                                                           |                | 19.022.017112/2019-36 | (silva.patricia)  |                      |                | 19.022.017763/2019-77  |   |         |                        |
|                                                                                           |                | 19.022.017034/2019-21 | (silva.patricia)  |                      |                | 10.022.020040/2019-34  |   |         |                        |
| Acesse as lojas App Store ou Google Play e<br>nstale o aplicativo do SEI! no seu celular. |                | 19.022.017626/2019-32 | (silva.patricia)  |                      |                | 10.022.010390/2019-30  |   |         |                        |
| Abra o anticativo do SEU o faca a loitura do                                              |                | 19.022.016979/2019-20 | (silva.patricia)  |                      |                |                        |   |         |                        |
| código abaixo para sincronizá-lo com sua conta.                                           |                | 19.022.010003/2019-00 | (silva.patricia)  |                      |                | 10.022.011093/2010-73  |   |         |                        |
|                                                                                           |                | 19.022.017032/2019-32 | (silva.patricia)  |                      |                | 10,000,000,000,000,000 |   |         |                        |
|                                                                                           |                | 19.022.034314/2019-02 | (nelson.santos)   |                      |                | 10.022.003004/2018-00  |   |         |                        |
|                                                                                           |                | 19.022.016997/2019-42 | (nelson.santos)   |                      |                | 10.022.032701/2010-00  |   |         |                        |
|                                                                                           |                | 19.022.035150/2019-22 | (nelson.santos)   |                      |                | 19.022.068093/2018-87  |   |         |                        |
|                                                                                           |                | 19.022.022236/2019-66 | (neison.santos)   |                      |                | 19.022.075490/2018-13  |   |         |                        |
|                                                                                           |                | 19.022.022532/2019-96 | (maysa.petri)     |                      |                | 19.022.033919/2018-97  |   |         |                        |
|                                                                                           |                | 19.022.024617/2019-17 | (maysa.petri)     |                      |                |                        |   |         |                        |
|                                                                                           | - 🍋 🖝          | 19.022.024632/2019-57 | (maysa.petri)     |                      |                |                        |   |         |                        |

### ESCOLHA O TIPO DE PROCESSO "SME: SOLICITAÇÃO DÊ FÉRIAS REMANESCENTES"

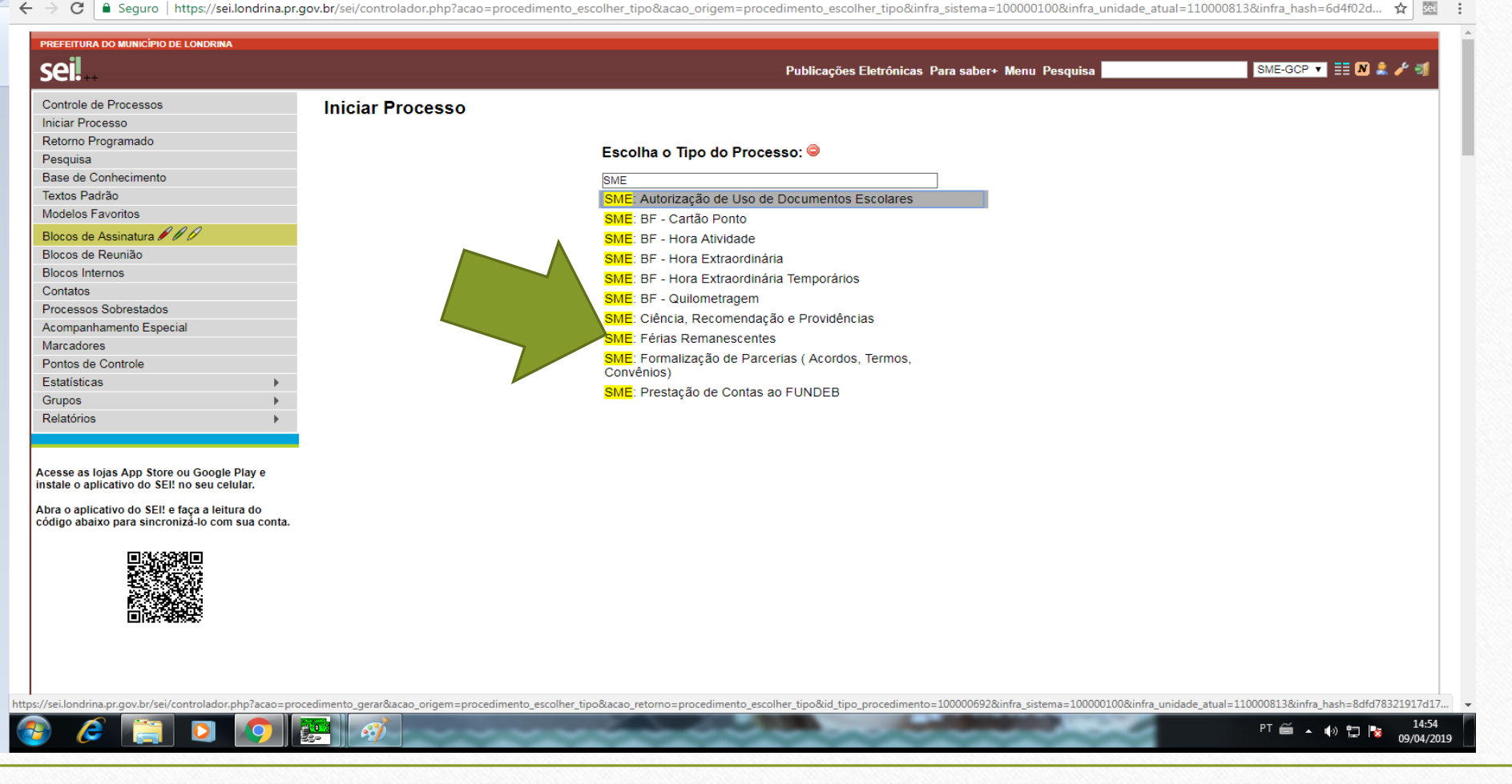

# ESPECIFICAÇÃO: COLOCAR NOME E MATRÍCULA INTERESSADOS: SME-GCP

➡ SALVAR

| trole de Processos                          | Iniciar Processo                                      |          |         |                                       |
|---------------------------------------------|-------------------------------------------------------|----------|---------|---------------------------------------|
| ar Processo                                 | Inicial Processo                                      |          |         |                                       |
| orno Programado                             |                                                       |          |         | Salvar Voltar                         |
| quisa                                       | Protocolo                                             |          |         |                                       |
| e de Conhecimento                           |                                                       |          |         |                                       |
| tos Padrão                                  |                                                       |          |         |                                       |
| lelos Favoritos                             | <ul> <li>Informado</li> </ul>                         |          |         |                                       |
| cos de Assinatura                           | Tipo do Processo:                                     |          |         |                                       |
| cos de Reuni                                | SME: Férias Remanescentes                             |          |         | •                                     |
| cos Internos                                | Especificação:                                        |          |         |                                       |
| itatos                                      | TATIANA GERMANO - MATRÍCULA                           |          |         |                                       |
| cessos Sobre                                |                                                       |          |         |                                       |
| mpanhamento Especial                        | Classificação por Ass <u>u</u> ntos:                  |          |         |                                       |
| cadores                                     |                                                       |          |         |                                       |
| itos de Controle                            | 2.0 - ADMINISTRAÇÃO                                   |          |         |                                       |
| atísticas                                   |                                                       |          |         |                                       |
| pos                                         |                                                       |          |         | ·                                     |
| atórios                                     | Interessados:                                         |          |         |                                       |
|                                             | SME-GCP                                               |          |         |                                       |
|                                             | SME-GCP<br>SME-Gerência de Controle Pessoal (SME-GCP) |          |         | · · · · · · · · · · · · · · · · · · · |
| se as lojas App Store ou Gonge Play e       |                                                       |          |         |                                       |
|                                             | Observações desta unidade:                            |          |         |                                       |
| jo abaixo para sincronizá-lo com sua conta. |                                                       |          |         |                                       |
|                                             |                                                       |          |         |                                       |
|                                             |                                                       |          |         | //                                    |
|                                             |                                                       |          |         |                                       |
|                                             | Nível de Acesso                                       |          |         |                                       |
|                                             | Sigiloso                                              | Restrito | Público |                                       |
|                                             |                                                       |          | -       |                                       |
|                                             |                                                       |          |         |                                       |
|                                             |                                                       |          |         | Salvar Valta                          |
|                                             |                                                       |          |         | Salvar Voitai                         |

## O NÚMERO DO PROCESSO APARECERÁ NO CANTO SUPERIOR ESQUERDO CLIQUE NO ÍCONE "INCLUIR DOCUMENTO"

| sei!                                       | Publicações Eletrônicas Para saber+ Menu Pesquisa SME-GCP 🔻 🧮 🛚 🌲 |
|--------------------------------------------|-------------------------------------------------------------------|
| 🗐 19.022.038335/2019-99 🖪 🕴 🏹 💽 👔          | é 🚉 🚅 🏹 📬 🐿 😋 🔊 🕕 🐘 🗉 🖆 🐹 🐷 🥜 🏣 🔍                                 |
| Consultar Andamento                        |                                                                   |
|                                            | Dados do Processo                                                 |
| SME: Férias Remanescentes                  | Protocolo: Data de Autuação:09/04/2019                            |
| SME-Gerência de Controle Pessoal (SME-GCP) | Tipo do Processo:                                                 |
|                                            | SME: Férias Remanescentes                                         |
|                                            | Especificação:                                                    |
|                                            | TATIANA GERMANO - MATRICULA                                       |
|                                            | Interessados:<br>SME-Gerência de Controle Pessoal (SME-GCP)       |
|                                            |                                                                   |
|                                            | <i>k</i>                                                          |
|                                            |                                                                   |
|                                            |                                                                   |
|                                            |                                                                   |
|                                            |                                                                   |
|                                            |                                                                   |
|                                            |                                                                   |
|                                            |                                                                   |
|                                            |                                                                   |
|                                            |                                                                   |
|                                            |                                                                   |
|                                            |                                                                   |
|                                            |                                                                   |
|                                            |                                                                   |
|                                            |                                                                   |

### ESCOLHA O TIPO DE DOCUMENTO "SME: SOLICITAÇÃO DE FÉRIAS REMANESCENTES"

| <u></u> 19.022.038335/2019-99 В            | Gerar Documento |                                                  | <u>۸</u> |
|--------------------------------------------|-----------------|--------------------------------------------------|----------|
| P Consultar Andamento                      |                 | Escolha o Tipo do Documento: 🥯                   |          |
|                                            |                 | SME                                              |          |
|                                            |                 | SME: Autorização de Uso de Documentos Escolares  |          |
| SME: Férias Remanescentes                  |                 | SME: Ciência Administrativa                      |          |
| SME-Gerencia de Controle Pessoal (SME-GCP) |                 | SME: Concessão de Férias Remanescentes           |          |
|                                            |                 | SME: Demanda de Prestação de Contas - FUNDEB     |          |
|                                            |                 | SME: Encaminhamento de BF - Hora Atividade       |          |
|                                            |                 | SME: Indeferimento de Férias Remanescentes       |          |
|                                            |                 | SME: Minuta Ciência Administrativa               |          |
|                                            |                 | SME: Minuta Providência Administrativa           |          |
|                                            |                 | SME: Minuta Recomendação Administrativa          |          |
|                                            |                 | SME: Notificação Administrativa - Hora Atividade |          |
|                                            |                 | SME: Notificação Administrativa                  |          |
|                                            |                 | SME: Notificação Boletim de Frequência - BF      |          |
|                                            |                 | SME: Prestação de Contas - FUNDEB                |          |
|                                            |                 | SME: Providência Administrativa                  |          |
|                                            |                 | SME: Ratificação de Boletim de Frequência        |          |
|                                            |                 | SME: Recebimento e Ciência do FUNDEB             |          |
|                                            |                 | SME: Recomendação Administrativa                 |          |
|                                            |                 | SME: Solicitação de Aprovação de Documentos      |          |
|                                            |                 | SME: Solicitação de Férias Remanescentes         |          |
|                                            |                 | SME: Termo de Arquivamento Processual            |          |
|                                            |                 |                                                  |          |
|                                            |                 |                                                  |          |
|                                            |                 |                                                  |          |
|                                            |                 |                                                  |          |
|                                            |                 |                                                  |          |
| 4                                          |                 |                                                  |          |

# DESCRIÇÃO: ESCREVA A ORIGEM DAS FÉRIAS REMANESCENTES NÍVEL DE ACESSO: PÚBLICO CONFIRMAR DADOS

| el <b>!</b>                                |                                      | Publicações Eletrônicas Para saber+ Menu Pesquisa | SME-GCP 🔻 🧮 N 👗 🌽 💐 |
|--------------------------------------------|--------------------------------------|---------------------------------------------------|---------------------|
| 19.022.038335/2019-99 B                    | Gerar Documento                      |                                                   | *                   |
| P Consultar Andamento                      |                                      |                                                   | Confirmar Dados     |
|                                            |                                      | SME: Solicitação de Férias Remanescentes          |                     |
| ME: Férias Remanescentes                   | Texto Inicial                        |                                                   |                     |
| SME-Gerência de Controle Pessoal (SME-GCP) | Documento Modelo                     |                                                   |                     |
|                                            | Nenhum                               |                                                   |                     |
|                                            | Descrição:                           |                                                   |                     |
|                                            | FÉRIAS REMANESCENTES DE LICENÇA      |                                                   |                     |
|                                            | Classificação por Ass <u>u</u> ntos: |                                                   |                     |
|                                            | 2.0 - ADMINISTRAÇÃO                  |                                                   | - P X               |
|                                            |                                      |                                                   | ê 🖶                 |
|                                            | Obeccureñes deste unidade:           | ▲                                                 | *                   |
|                                            | Observações desta unidade:           |                                                   |                     |
|                                            |                                      |                                                   |                     |
|                                            |                                      |                                                   |                     |
|                                            | Nivel de Acesso                      |                                                   |                     |
|                                            | Sigiloso                             | Restrito Público                                  |                     |
|                                            |                                      |                                                   |                     |
|                                            |                                      |                                                   |                     |
|                                            |                                      |                                                   |                     |
|                                            |                                      |                                                   |                     |
|                                            |                                      |                                                   |                     |
| 4                                          | F                                    |                                                   | · ·                 |

#### O DOCUMENTO FICARÁ LISTADO ABAIXO DO NÚMERO DO PROCESSO NA TELA PRINCIPAL O MESMO APARECERÁ, COM ESPAÇOS EM BRANCO. CLIQUE NO ÍCONE "EDITAR CONTEÚDO" PARA PREENCHER A SOLICITAÇÃO.

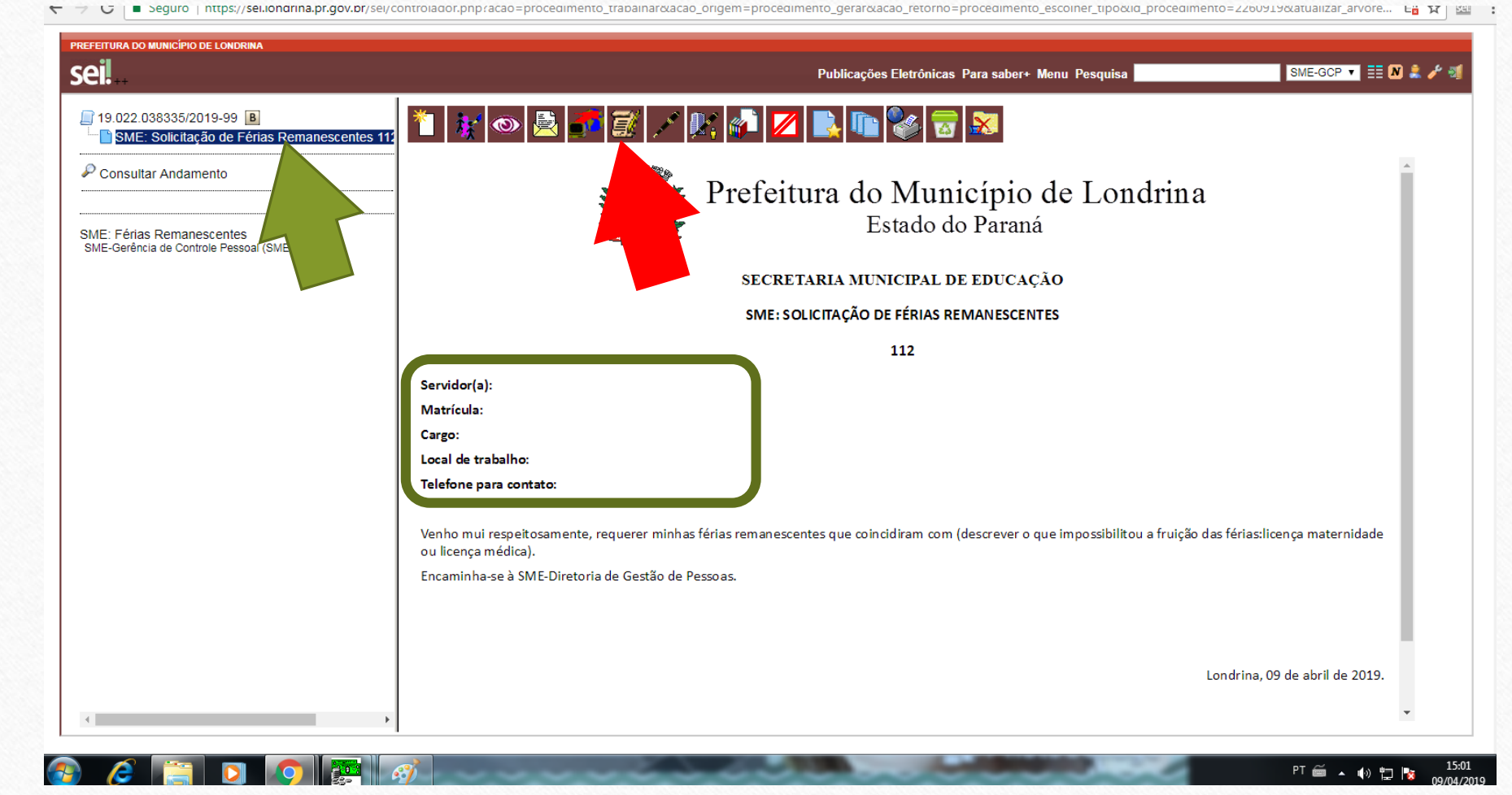

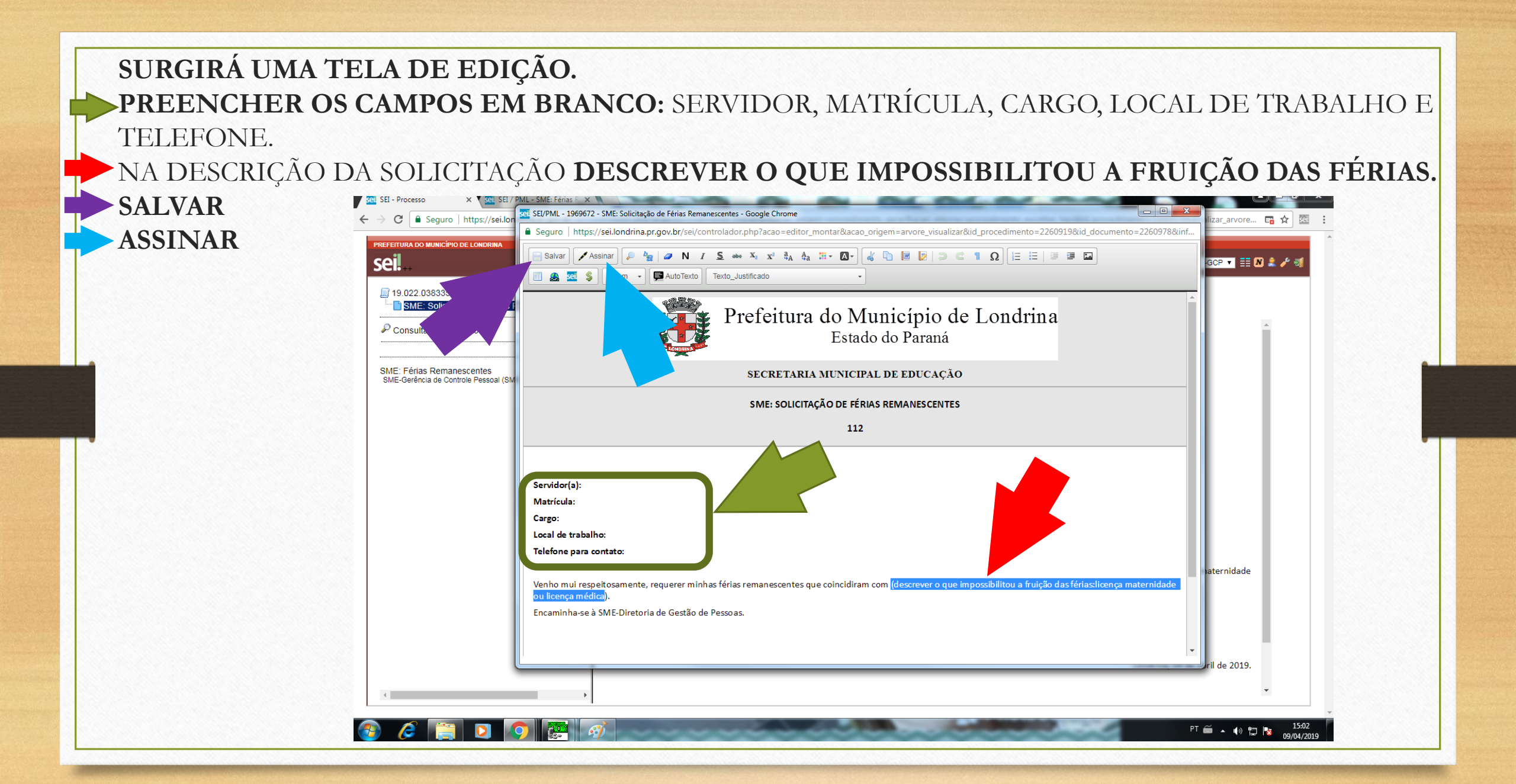

### 

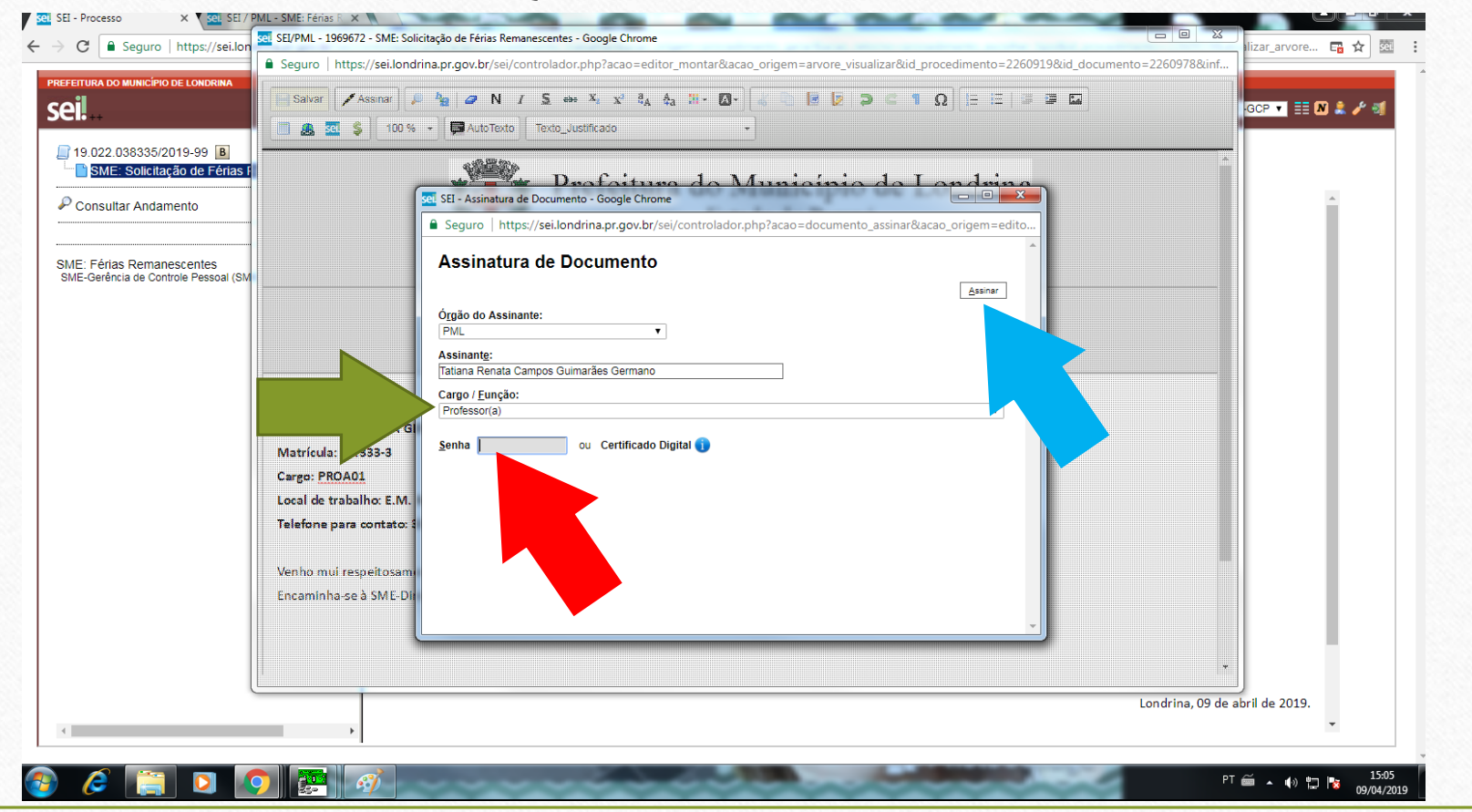

### APÓS A ASSINATURA, **O DOCUMENTO APARECERÁ NA TELA PRINCIPAL, DEVIDAMENTE PREENCHIDO E ASSINADO.** CLIQUE NO ÍCONE **"ENVIAR PROCESSO"**

| sei!                                                                    | Publicações Eletrônicas Para saber+ Menu Pesquisa SME-GCP 🔻 🗄 🕅 🌲 🎤                                                                                                    |
|-------------------------------------------------------------------------|----------------------------------------------------------------------------------------------------|
| ☐ 19.022.038335/2019-99 ■ ■ Solicitação de Férias Remanescente:         | s 11 🐮 💿 🜈 🚉 🌌 💉 🞉 🐢 💋 💽 🕼 😵 🐷                                                                                                    |
| P Consultar Andamento                                                   |                                                                                                    |
| SME: Férias Remanescentes<br>SME-Gerência de Controle Pessoal (SME-GCP) | Servidor(a): TATIANA GERM<br>Matrícula: 33.333-3                                                                                                    |
|                                                                         |                                                                                                    |
|                                                                         | Telefone para contato: 3377-5555                                                                                                    |
|                                                                         |                                                                                                    |
|                                                                         | Venho mui respeitosamente, requerer minhas férias remanescentes que coincidiram com LICENÇA MEDICA PROLONGADA.                                                                                                    |
|                                                                         |                                                                                                    |
|                                                                         | Londrina, 09 de abril de 2019.                                                                                                    |
|                                                                         | Documento assinado eletronicamente por Tatiana Renata Campos Guimarães Germano, Professor(a), em 09/04/2019, às 15:03, conforme horário oficial de Brasília, conforme a Medida Provisória nº 2.200-2 de 24/08/2001 e o Decreto Municipal nº 1.525 de 15/12/2017. |
|                                                                         | A autenticidade deste documento pode ser conferida no site http://sei.londrina.pr.gov.br/sei/controlador_externo.php?     acao=documento_conferir&id_orgao_acesso_externo=0, informando o código verificador 1969672 e o código CRC F7325225.                    |

PT 🚎 🔺 🏟 🛱 🙀

# ESCOLHA A UNIDADE: SME-GCP CLIQUE EM "ENVIAR"

| I 19.022.038335/2019-99<br>IIIIIIIIIIIIIIIIIIIIIIIIIIIIIIIIII | Enviar Processo                                                                                                    |
|---------------------------------------------------------------|----------------------------------------------------------------------------------------------------|
| P Consultar Andamento                                         | Processos:<br>19.022.038335/2019-99 - SME: Férias Remanescentes                                                                                                    |
| SME: Ferias Remanescentes<br>SME-Gerência de Controle Pessoa  | SINE-3       Mostrar unidades por onde tramitou         SINE-3       Mostrar unidades por onde tramitou         SINE-3       SINE-3       SINE-3         SINE-3       SINE-3       SINE-3         SINE-3       SINE-3       SINE-3         SINE-3       SINE-3       SINE-3         SINE-3       SINE-3       SINE-3         SINE-3       SINE-3       SINE-3         SINE-3       SINE-3       SINE-3         SINE-3       SINE-3       SINE-3         SINE-3       SINE-3       SINE-3         SINE-3       SINE-3       SINE-3         SINE-3       SINE-3       SINE-3         SINE-3       SINE-3       SINE-3         SINE-3       SINE-3       SINE-3         SINE-4       SINE-3       SINE-3         SINE-3       SINE-3       SINE-3         SINE-3       SINE-3       SINE-3         SINE-3       SINE-3       SINE-3         SINE-3       SINE-3       SINE-3         SINE-3       SINE-3       SINE-3         SINE-3       SINE-3       SINE-3         SINE-3       SINE-3       SINE-3         SINE-3       SINE-3       SINE |
| 4                                                             | х .                                                                                                    |

### APÓS O ENVIO, APARECERÁ A OBSERVAÇÃO **"PROCESSO ABERTO SOMENTE NA UNIDADE SME-GCP"**

| 21                                                                      |                                         | Publicações Eletrônicas Para saber+ Menu Pesquisa | SME-GCP 🔪 📰 M 👗 🎤 🖑 |
|-------------------------------------------------------------------------|-----------------------------------------|---------------------------------------------------|---------------------|
| 19.022.038335/2019-99<br>■ SME: Solicitação de Férias Remanescentes 112 | * 🔄 🕅 💿 🗞 🗉 同                           |                                                   |                     |
| Consultar Andamento                                                     | Processo aberto somente na unidade SME- | Dados do Processo                                 |                     |
| MF: Férias Remanescentes                                                |                                         | Protocolo: Data de Autuação: 09/04/2019           |                     |
| ME-Gerência de Controle Pessoal (SME-GCP)                               |                                         | Tipo do Processo:<br>SME: Férias Remanescentes    |                     |
|                                                                         |                                         | Especificação:                                    |                     |
|                                                                         |                                         | TATIANA GERMANO - MATRICULA                       |                     |
|                                                                         |                                         | Interessados:                                     |                     |
|                                                                         |                                         | SME-Gerência de Controle Pessoal (SME-GCP)        |                     |
|                                                                         |                                         |                                                   | 4                   |
|                                                                         |                                         |                                                   |                     |
|                                                                         |                                         |                                                   |                     |
|                                                                         |                                         |                                                   |                     |
|                                                                         |                                         |                                                   |                     |
|                                                                         |                                         |                                                   |                     |
|                                                                         |                                         |                                                   |                     |
|                                                                         |                                         |                                                   |                     |
|                                                                         |                                         |                                                   |                     |
|                                                                         |                                         |                                                   |                     |
|                                                                         |                                         |                                                   |                     |
|                                                                         |                                         |                                                   |                     |
|                                                                         |                                         |                                                   |                     |
|                                                                         |                                         |                                                   |                     |
|                                                                         |                                         |                                                   |                     |

🖮 🔺 🕪

🔁 🔁

09/04/2019

APÓS O DEFERIMENTO OU INDEFERIMENTO DO SOLICITADO, O PROCESSO **RETORNARÁ PARA À UNIDADE DE ORIGEM PARA CIÊNCIA DO SERVIDOR E CHEFIA IMEDIATA**.

EM SEGUIDA, **DEVERÁ SER CONCLUÍDO NA UNIDADE**.